# EB300 型起爆器快速操作手册

# (京安丹灵监管地区)

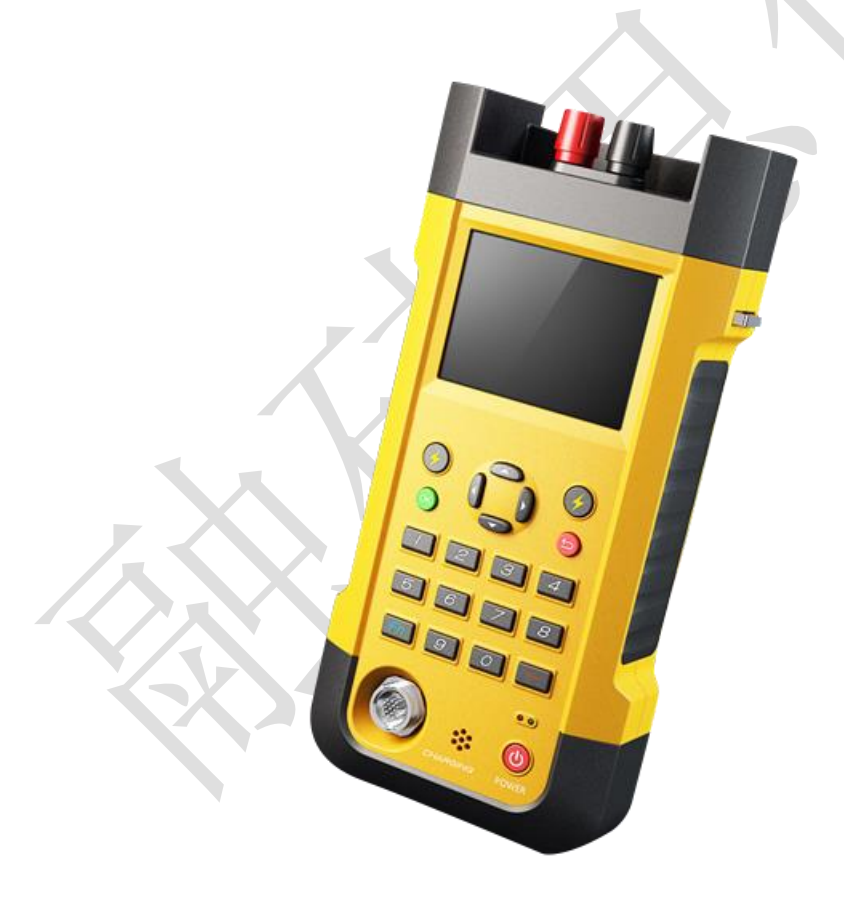

融硅思创(北京)科技有限公司

技术支持电话: **400-1881-065** 

2018年12月

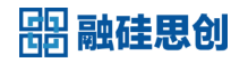

| 第一章 | 常规施工流程                                                                           |
|-----|----------------------------------------------------------------------------------|
| 第二章 | 基本操作2                                                                            |
| 2.1 | 开机 GPS 获取                                                                        |
| 2.2 | 工作码获取3                                                                           |
| 2.3 | 单发雷管检测3                                                                          |
| 2.4 | 设置排孔位4                                                                           |
|     | 2.4.1 清除前一批次注册数据4                                                                |
|     | 2.4.2 新建排孔位4                                                                     |
| 2.5 | 雷管注册5                                                                            |
| 2.6 | 组网检测&充电                                                                          |
| 2.7 | 雷管起爆                                                                             |
| 2.8 | 起爆记录上传9                                                                          |
| 第三章 | 级联模式10                                                                           |
| 2.4 | 教任法知 10                                                                          |
| 3.1 | 整体弧性10<br>増子辺里                                                                   |
| 3.2 |                                                                                  |
| 3.3 | 31<br>32<br>32<br>32<br>32<br>32<br>32<br>32<br>32<br>32<br>32<br>32<br>32<br>32 |
| 3.4 | 土                                                                                |
|     | 3.4.1 仕线反备搜系                                                                     |
|     | 3.4.2 组网位测&起爆                                                                    |
|     | 3.4.3                                                                            |
|     |                                                                                  |
|     |                                                                                  |
|     |                                                                                  |
|     |                                                                                  |
|     |                                                                                  |
|     |                                                                                  |

# 第一章 常规施工流程

在京安丹灵监管地区,爆破施工基本流程如下图所示:

| EB300型起爆器操作施工流程图(京安丹灵监管) |                                                                                                    |                                   |  |  |  |
|--------------------------|----------------------------------------------------------------------------------------------------|-----------------------------------|--|--|--|
|                          | 手机APP端                                                                                                    | 起爆器                               |  |  |  |
| 打孔、验孔阶段                  |                                                                                                    |                                   |  |  |  |
| 爆前准备阶段                   | 下载工作码等信息<br>工作码<br>与起爆器蓝牙连接<br>载<br>将下载的数据传给起爆器                                                                                                    | 起爆器开机<br>大取GPS信息<br>*<br>接收工作码等数据 |  |  |  |
| 单发检测阶段                   |                                                                                                    | 检测单发雷管                            |  |  |  |
| 雷管注册阶段                   |                                                                                                    | <b>雷管解密&amp;注册</b>                |  |  |  |
| 填埋、组网连接阶段                |                                                                                                    | ▲                                 |  |  |  |
| 组网检测阶段                   |                                                                                                    | 组网检测                              |  |  |  |
| 充电起爆阶段                   |                                                                                                    | 充电起爆                              |  |  |  |
| 起爆记录上传阶段                 | <ul> <li>□</li> <li>□</li> <li></li></ul> |                                   |  |  |  |

图1: 施工流程图

# 第二章 基本操作(单机模式)

# 2.1 开机 GPS 获取

起爆器开机后,自动读取 GPS 信息,如下图所示:

| 器融硅思创 31uA                               | 6.1V ■⊃11÷21                    |
|------------------------------------------|---------------------------------|
| 正在获取G<br>搜索时间: 0                         | PS信息<br>)07秒                    |
| ●忽略                                      |                                 |
| 图2: 获取定                                  | 2位信息                            |
|                                          | 6.1V ■⊃11÷21                    |
| 获取GPS数<br>2018年12月<br>经度:123.<br>纬度:41.6 | 据成功!<br>07日 15:26<br>476<br>393 |
| @ 确分                                     | Ē                               |

#### 图3:获取成功

# 2.2 起爆记录覆盖提醒

如果最早爆破记录未上传,为避免本次爆破记录将这条最早的爆破记录覆盖, 系统开机界面会自动给出"起爆数据将被覆盖!请及时上传起爆数据!"的提示, 如下图所示:

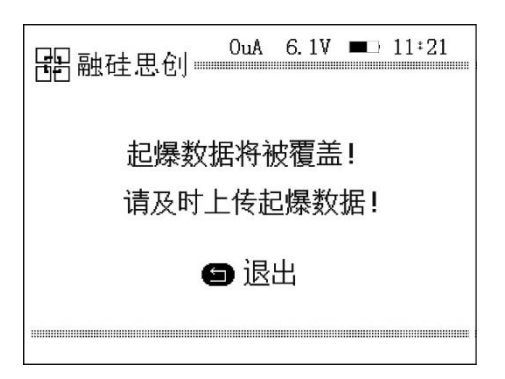

#### 图4:覆盖提醒

### 2.3 工作码获取

使用手机 APP (电子雷管服务系统)将工作码等相关信息通过蓝牙传输给起爆器,数据接收成功,在起爆器界面提示"数据下载成功":

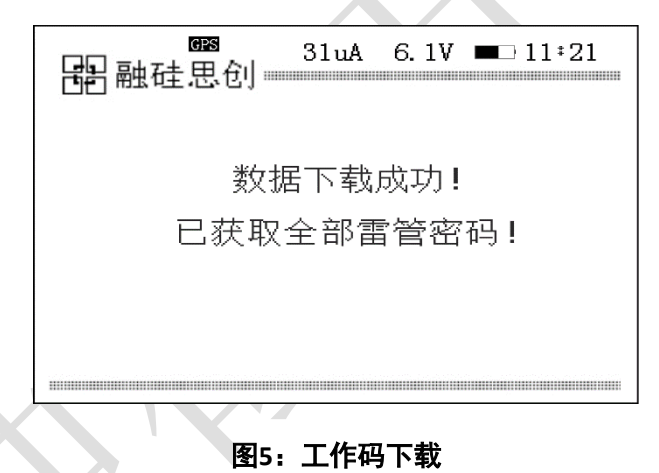

# 2.4 单发雷管检测

由主菜单进入【6.单发雷管检测】,将雷管接入起爆器,系统会自动开始检测, 检测结果如果全部成功如图:

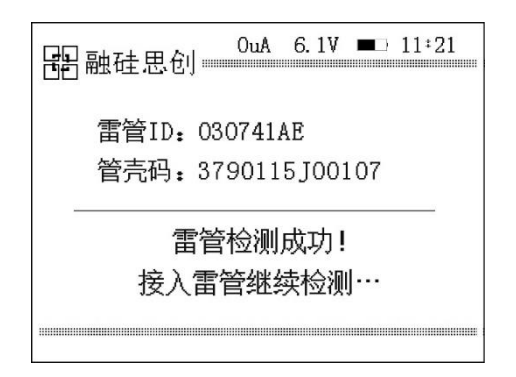

#### 第3页

#### 图6: 检测成功

如果有失败项,如下图:

| 器融硅思想 | 31uA   | 6. 1V       | = 1 | 1:21 |
|-------|--------|-------------|-----|------|
| 雷管    | ID: 03 | 054A        | 03  |      |
| 读管壳码: |        |             |     |      |
| 电容检测: | 成功目    | <b>し</b> 流检 | 测:  | 成功   |
| 充电检测: | 成功方    | 女电检         | 测:  | 成功   |
| 桥丝检测: | 失败 3   | 医时检         | 测:  | 成功   |

图7: 检测失败

### 2.5 设置排孔位

## 2.5.1 清除前一批次注册数据

如果起爆器中存有前一批次爆破的注册信息,则首先进行数据清除操作:

从主菜单界面进入【1、雷管注册】→【1、带电注册】,在排孔位列表中已 有排孔位及注册数据,需要先清除原有数据,再新增排孔位数据。

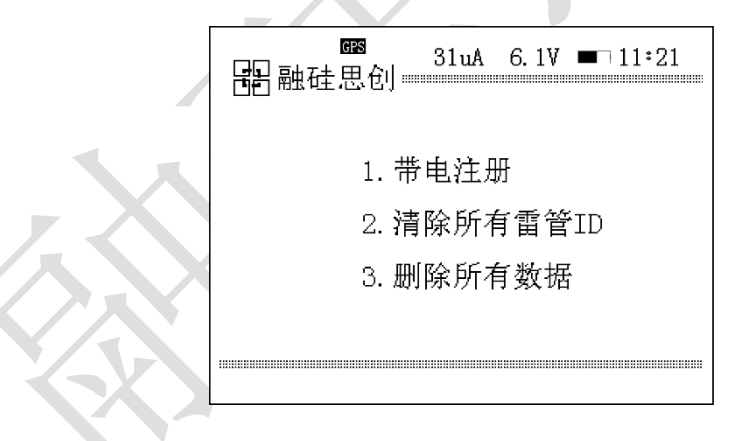

#### 图8: 清除当前注册数据

## 2.5.2 新建排孔位

起爆器内无数据时或者前一批次注册数据全部清除后,从主菜单界面进入【1、 雷管注册】→【1、带电注册】,系统会自动显示下图所示界面;

| ■ 31<br>器融硅思创 | .uA 6.1V ■ 11*21 |  |  |  |
|---------------|------------------|--|--|--|
| 增加一           | ⁻排孔位             |  |  |  |
| 排             | <b>-</b><br>     |  |  |  |
| 起 始 延 問       | t: 0             |  |  |  |
| 孔间延用          | <b>†</b> : 17    |  |  |  |
| 孔内延即          | ₫: 0             |  |  |  |
| 孔内雷管数量        | <b>Ē</b> : 1     |  |  |  |
|               |                  |  |  |  |

#### 图9: 增加一排孔位

输入排号、起始延时、孔间延时、孔内延时以及孔内雷管数量,按【OK】键确认,增加一排数据。

### 2.6 雷管注册

1、将光标移动至待注册排孔位处;

2、将待注册雷管查入"快速注册模块",设备会自动识别雷管信息并进行注册。

当听到蜂鸣器"嘀"响一声时,代表该发雷管注册成功;

当听到蜂鸣器"嘀嘀嘀嘀"连续响四声时,代表该发雷管注册失败;

3、每成功注册一发之后,光标会自动移动到下一虚拟孔位处。

4、所有雷管注册重复步骤2,依次进行注册。

### 2.7 组网检测&充电

在完成雷管注册之后,组网连接并将雷管填埋完毕后,用户必须对整个起爆 网络进行检测,以确保整个起爆网络无异常。

主菜单界面进入【5、组网&起爆】开始组网检测,检测结果显示下图所示;

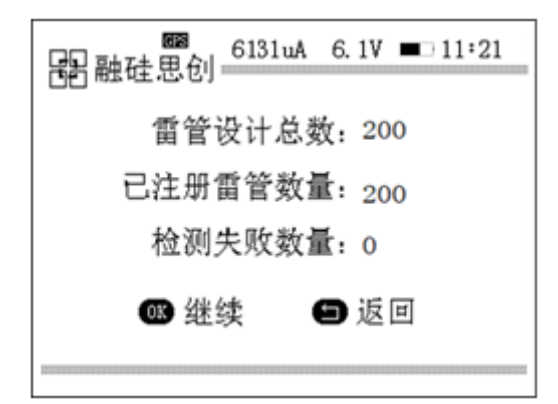

#### 图10: 组网检测结果

检测全部通过后,按【OK】继续, 进入起爆验证界面,输入起爆密码,按 【OK】键确认,下图所示,雷管开始充电。

| 醫融硅思创6131uA 6.1V ■□11:21 |
|--------------------------|
| 起爆验证                     |
| 请输入起爆密码: *****           |
|                          |
|                          |
| 图11: 起爆验证                |

当有雷管检测失败时,按【返回】可终止流程,返回主界面;按【OK】,如

下图:

| <br>器融硅思创0uA_6.1Ⅴ ■⊃ 11÷21 |
|----------------------------|
| 雷管设计总数: 200                |
| 已注册雷管数量: 195               |
| 检测失败数量: 5                  |
| ☞ 继续   ⑤ 返回                |
|                            |

#### 图12: 检测结果界面

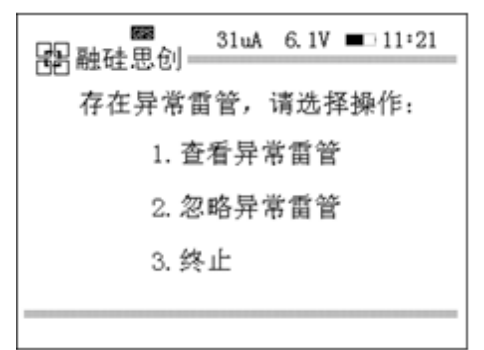

#### 图13: 异常雷管提醒

选择【1.查看异常雷管】可查看失败雷管信息,移动光标选中失败雷管,按 【OK】查看具体失败项目,如下图:

|              | GPS | 5970u/ | A 6.1V 🗖 | 11:21 |  |
|--------------|-----|--------|----------|-------|--|
| 排号           | 孔号  | 位号     | 雷管ID     | 状态    |  |
| ⇒ 01         | 001 | 1      | 41000309 | 失败    |  |
| 01           | 002 | 1      | 41000310 | 失败    |  |
| 01           | 003 | 1      | 41000311 | 失败    |  |
| 01           | 004 | 1      | 41000312 | 失败    |  |
| 01           | 005 | 1      | 41000313 | 失败    |  |
|              |     |        |          |       |  |
|              |     |        |          |       |  |
|              |     |        |          |       |  |
|              |     |        |          |       |  |
| 失败雷管数: 5/200 |     |        |          |       |  |

# 图14:异常雷管查看

|    | 11:21<br>器融硅思创31uA 6.1V ■□11:21        |
|----|----------------------------------------|
| .X | 孔 号:0001 位号:0001<br>雷管ID:41000309 延时:1 |
|    | 充电检测:失败 放电检测:成功<br>桥丝检测:失败 延时检测:成功     |
|    |                                        |

#### 图15: 具体失败项目查看

(2)选择【2.忽略异常雷管】,将会忽略检测异常雷管,继续流程。此时界面有提示"只有在异常雷管不影响起爆效果时,才能继续",选择【1.继续】进入起爆验证界面,选择【2.终止】,返回主界面。

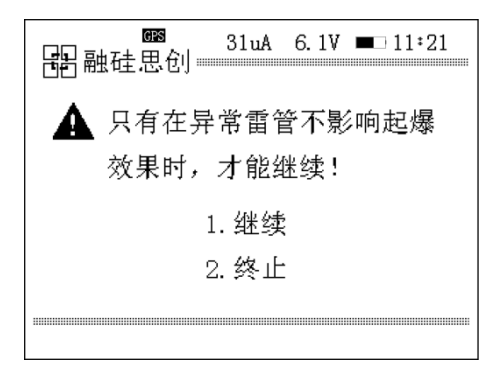

#### 图16: 是否继续选择界面

警告:

如果"组网检测"结果中存在检测异常的雷管,需要专业爆破人员进行评估, 决定是否可以继续进行充电起爆操作。

(3)选择【3.终止】,将终止组网流程,返回主界面。

### 2.8 雷管起爆

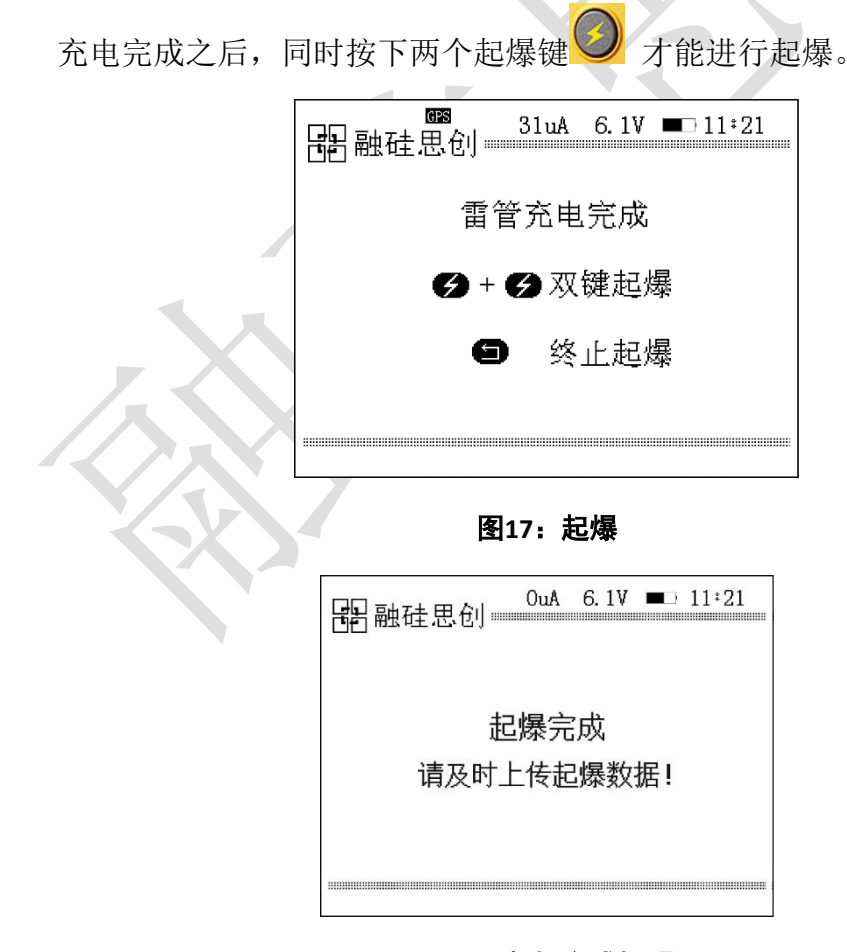

#### 图18: 起爆完成提醒

## 2.9 起爆记录上传

数据上传需要通过"电子雷管服务系统"(手机 APP)进行起爆记录的上传; 具体操作请见《电子雷管服务系统操作手册》;

支持在起爆器中查看起爆记录:

由主菜单界面进入【8.系统配置]→【5.起爆数据】进入起爆记录查看界面:

| <b>器</b> 融硅思创            |  |  |  |
|--------------------------|--|--|--|
| 起爆记录查看                   |  |  |  |
| 起爆时间:2019-01-18 15:44:12 |  |  |  |
| 雷管数量:1 (未上传)             |  |  |  |
| ❹上传                      |  |  |  |
| 3/5                      |  |  |  |
|                          |  |  |  |

#### 图19: 起爆记录查看

在上图中,可以查看每条起爆记录的上传状态,"未上传"或"已上传"。

# 第三章 级联模式

### 3.1 整体流程

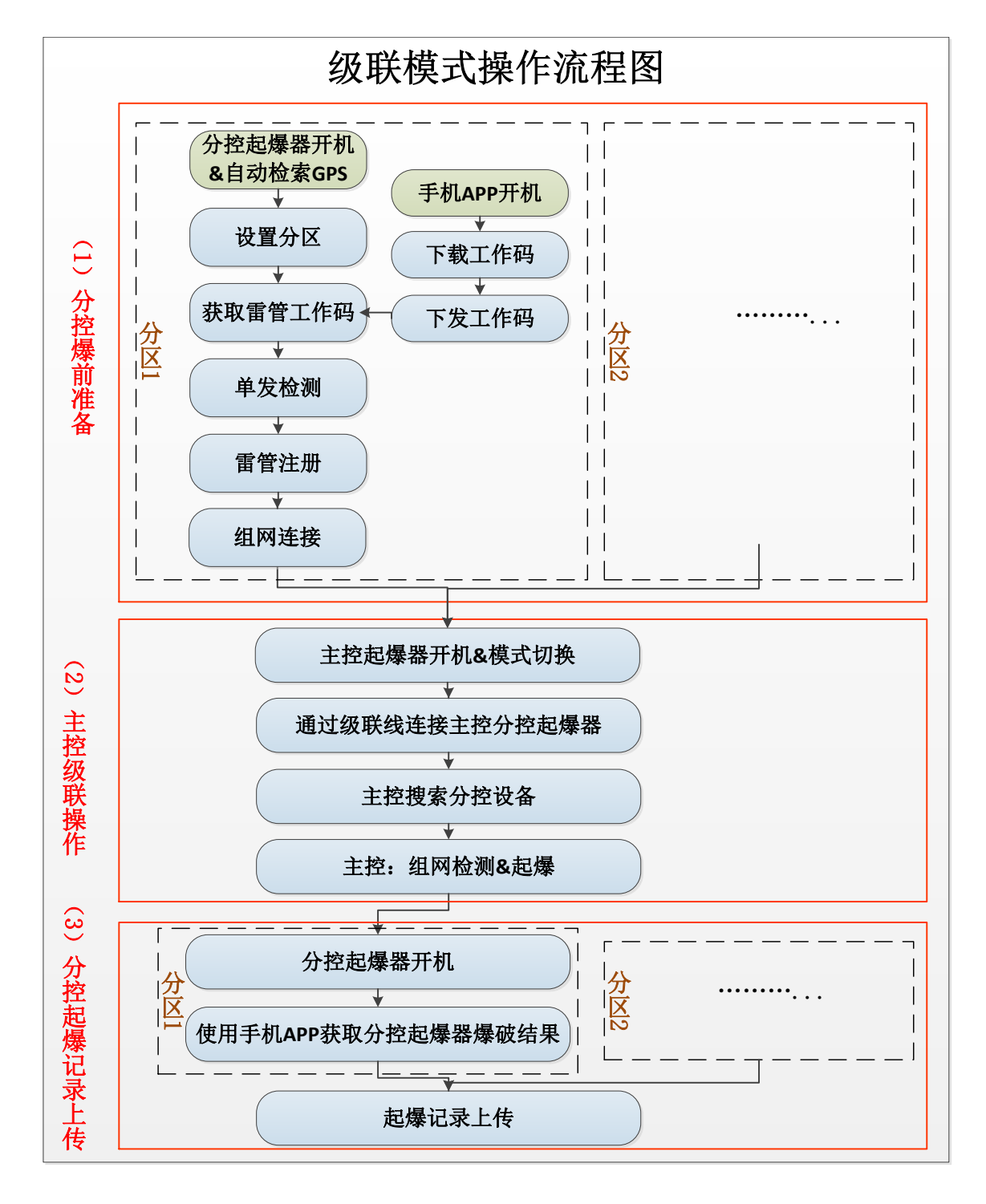

#### 图20: 级联操作流程图

级联模式施工步骤概况起来共分为【分控爆前准备】、【主控级联操作】、【分控爆记录上传】三大步骤。

第 10 页

- (1) 分控起爆器爆前准备
- ▶ 分控起爆器开机&自动检索 GPS;
- ▶ 将分区起爆器设置分区号;
- ▶ 使用电子雷管服务系统(手机 APP)下载工作码,下发工作码至分控起 爆器;
- ▶ 分控起爆器获取工作码成功后,组网对该分区的雷管进行单发检测;
- ▶ 分别进行雷管注册;
- > 将填埋完毕的雷管组网连接至总线; 以上是一个分区的爆前准备工作,其他分区的操作同之。所有分控起爆器完成组网连接后进行下一环节"主控级联操作"。
  - (2) 主控级联操作
- ▶ 主控起爆器开机&切换主控模式;
- ▶ 通过级联线连接各分控和主控起爆器;
- 主控起爆器搜索在线分控起爆器;
- ▶ 在主控起爆器进行组网检测和起爆;

(3) 分控起爆记录上传

- ▶ 分控起爆器开机;
- ▶ 打开手机 APP 与分控起爆器蓝牙连接获取起爆结果;
- ▶ 分别获取所有分区起爆器爆破结果
- ▶ 所有爆破结果获取完毕后,使用手机 APP 将起爆记录上传至监管平台;

### 3.2 模式设置

1、主控模式设置:

主控起爆器开机,由主菜单界面进入【8.系统配置】 →【1.设备配置】 → 【2.工作模式】 →【1.主控模式】;

2、分控模式:

起爆器默认为分控模式

当由主控模式切回分控模式时,由主菜单界面进入【8.系统配置】→【1.设 备配置】→【2.工作模式】→【2.分控模式】;

### 3.3 级联模式设备组网

1.分控起爆器连接总线,确保雷管与总线连接良好;

2.将级联线的航空插头分别插入主控起爆器和分控起爆器的航空接口,如下 图所示;

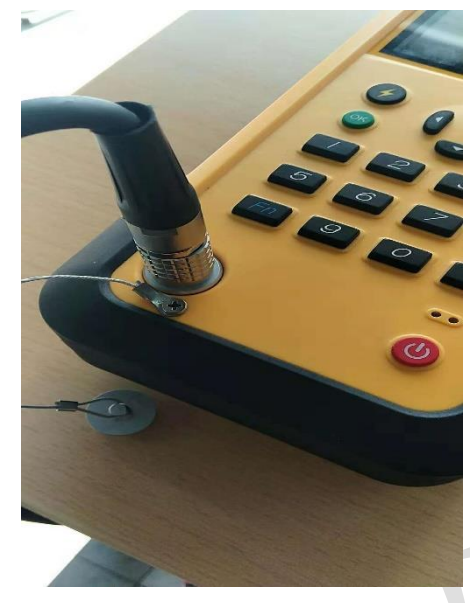

图21: 航空插头插入起爆器

**3**.将所有级联线的总线连接端子插接,示意图如下图所示,级联模式设备连接完毕;

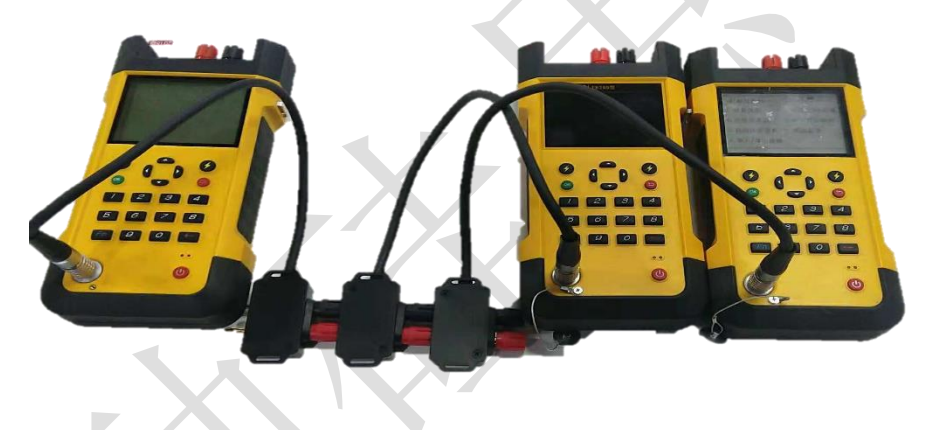

图22:级联效果图

# 3.4 主控起爆器操作

## 3.4.1 在线设备搜索

(1) 在主控模式界面进入【1.在线设备搜索】, 主控起爆器进行在线设备搜索,

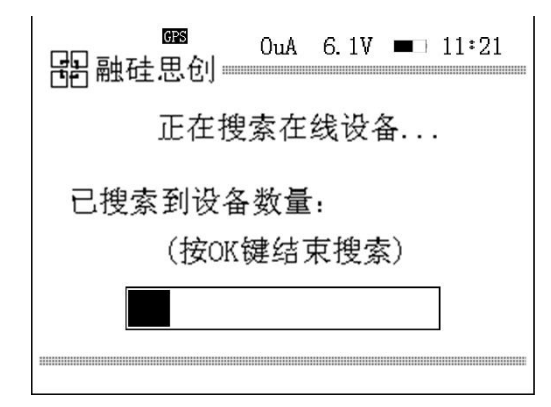

图23: 在线设备搜索

(2) 搜索完成界面:

| 在线设备搜索完成!   |  |
|-------------|--|
| 在线设备数:1     |  |
| 总设计雷管数:5    |  |
| 总计已注册雷管数:0  |  |
| 1. 查看 2. 继续 |  |
|             |  |

图24: 搜索完成

(3) 在图 5.9 选择【2.继续】,进入"是否继续读取雷管数据"界面,如下

图:

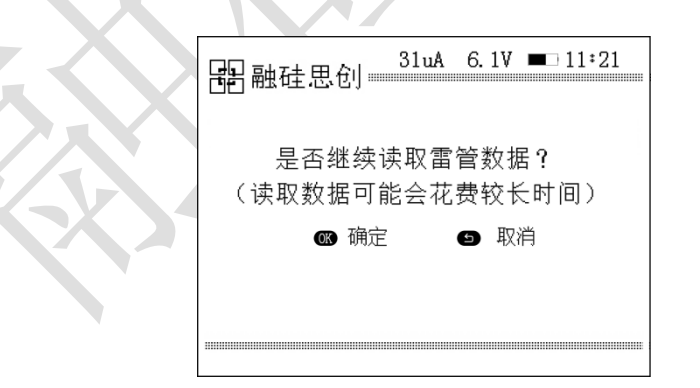

图25: 是否读取雷管数据

按"OK"确定:

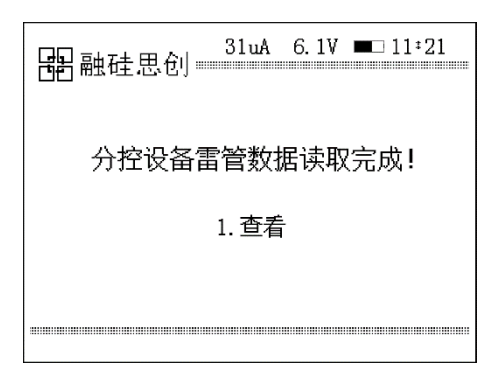

#### 图26:读取完成

按"1.查看":

|          |      | 61uA | 6.0V 🗖             | 11:21 |
|----------|------|------|--------------------|-------|
| 分区号      | 状态   | 设计数  | 注册数                | 已读取   |
| ⇒ 01     | 读取完成 | 10   | 10                 | 100%  |
| 02       | 读取完成 | 10   | 10                 | 100%  |
| 03       | 读取完成 | 10   | 10                 | 100%  |
| 04       | 读取完成 | 10   | 10                 | 100%  |
| 05       | 读取完成 | 10   | 10                 | 100%  |
| 06       | 读取完成 | 10   | 10                 | 100%  |
| 07       | 读取完成 | 10   | 10                 | 100%  |
| 08       | 读取完成 | 10   | 10                 | 100%  |
|          |      |      |                    |       |
| 总计设计数:80 |      | 定    | \$计注册数 <b>:</b> \$ | 30    |

#### 图27: 查看雷管数据

(4) 如数据无误,按【返回】键,返回至主控模式界面。

### 3.4.2 组网检测&起爆

1.在主控起爆器的主菜单界面,选择【2.组网检测&起爆】主控起爆器进入"正在搜索在线设备……"界面如图;

| 器融硅思创31uA 6.1V ■□11*21 |  |  |  |  |  |  |
|------------------------|--|--|--|--|--|--|
| 正在搜索在线设备…              |  |  |  |  |  |  |
| 已搜索到设备数量:02            |  |  |  |  |  |  |
| (按OK键结束搜索)             |  |  |  |  |  |  |
|                        |  |  |  |  |  |  |
|                        |  |  |  |  |  |  |
|                        |  |  |  |  |  |  |

#### 图28: 组网检测

2.在线设备搜索完成,如下图:

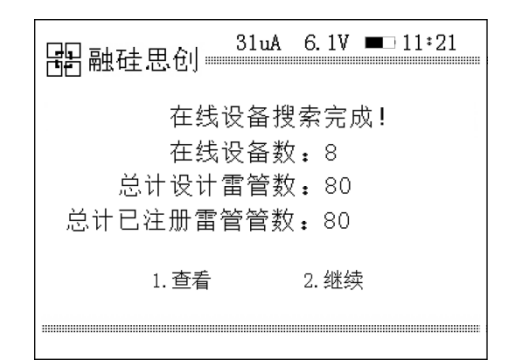

#### 图29: 设备搜索

选择【2.继续】,进入组网检测界面。

| 61uA 6.0V ■ +11÷21 |      |    |     |     |     |  |  |  |
|--------------------|------|----|-----|-----|-----|--|--|--|
| 分区号                | 状态   | 结果 | 设计数 | 注册数 | 失败数 |  |  |  |
| ⇒ 01               | 读取完成 |    | 10  | 10  |     |  |  |  |
| 02                 | 读取完成 |    | 10  | 10  |     |  |  |  |
| 03                 | 读取完成 |    | 10  | 10  |     |  |  |  |
| 04                 | 读取完成 |    | 10  | 10  |     |  |  |  |
| 05                 | 读取完成 |    | 10  | 10  |     |  |  |  |
| 06                 | 读取完成 |    | 10  | 10  |     |  |  |  |
| 07                 | 读取完成 |    | 10  | 10  |     |  |  |  |
| 08                 | 读取完成 |    | 10  | 10  |     |  |  |  |
|                    |      |    |     |     |     |  |  |  |
| 正在进行组网检测           |      |    |     |     |     |  |  |  |

#### 图30:正在组网检测

组网检测完成,输入起爆密码,进行雷管充电以及起爆。

### 3.4.3 数据上传

起爆完成后,通过主控起爆器重启各分控起爆器(或个分控起爆器分别进行 重启);

打开安装有"电子雷管服务系统"的手机;

将手机与各分控起爆器通过蓝牙分别连接获取起爆记录(具体操作见电子雷 管服务操作手册);

注意起爆记录上传各起爆器一定要在主菜单界面进行上传。